# Reunió de tutors del dia 4 d'octubre de 2006

| 1 Recordatori normativa de faltes d'assistència d'alumnes:   | 1  |
|--------------------------------------------------------------|----|
| En els cicles de grau mig, PPAS i el batxillerat:            | 1  |
| En els cicles de grau superior:                              | 5  |
| 2 Actes activitats mensuals de tutoria:                      | 5  |
| Introduïr les actes al Qualiteasy:                           | 7  |
| 3 Sortida dels alumnes abans de la finalització de la classe | 12 |
| 4 Preavaluació                                               | 12 |
|                                                              |    |

# 1.- Recordatori normativa de faltes d'assistència d'alumnes:

Tal i com estableix el RRI del centre hi ha un protocol de control de faltes d'assistència dels alumnes al centre, concretament en l'apartat de funcions del tutor:

"Portar el control d'assistència dels alumnes de la seva tutoria amb la col·laboració de l'equip docent tal i com estableix la normativa del Centre. Comunicar les faltes d'assistència dels alumnes als seus pares, mares o tutors/es legals <u>com a mínim un cop al mes</u> segons model."

L'assistència a classe dels alumnes és molt important tant en els cicles mitjans com en els superiors, ja que la formació professional és un ensenyament presencial, per aquest motiu hi ha establert un protocol per a portar el control de faltes d'assistència dels alumnes. Els tutors i tutores sou els encarregats i responsables de fer-ho.

#### En els cicles de grau mig, PPAS i el batxillerat:

Els tutors i tutores sou els encarregats i responsables d'elaborar el full de control de faltes d'assistència dels alumnes. Per fer-ho caldrà que us descarregueu de l'aplicació *Qualiteasy* el model, a partir del qual, elaborareu el full del vostre grup.

Aplicació Qualiteasy:

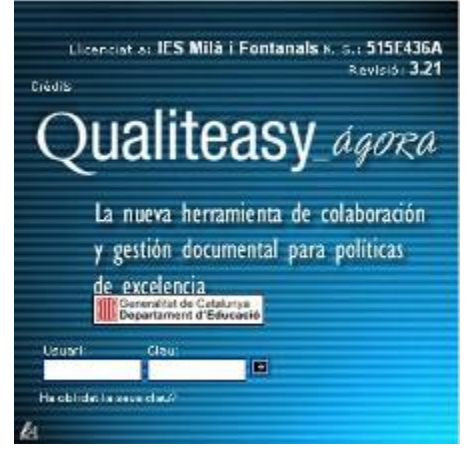

Per tal d'entrar en l'aplicació només es pot fer amb el navegador **Explorer**, el **firefox** no l'admet de moment.

Hi ha disponible aquest enllaç en la pàgina Web del centre <u>http://www.iesmila.net</u>. en l'apartat **Qualitat**.

Per utilitzar-la només caldrà entrar el nostre nom d'usuari, clau d'accés i prémer sobre la icona.

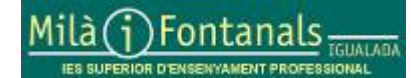

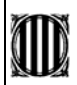

Formació tutors: Full de faltes, activitats mensuals de tutoria i preavaluació

04-10-2006

Per descarregar-se el full del control de faltes d'assistència dels alumnes cal situar-se sobre l'apartat *Registres del sistema de qualitat*, situat dins l'apartat *Documents* en el menú desplegable de la part esquerra de la pantalla.

A continuació es desplegarà en la part central de la pantalla un llistat de registres per a poder descarregar.

Registres del sistema de qualitat

Entre ells cal cercar el següent:

IT-ASI-01- R 1 Full setmanal de control de faltes d'assistència

Una vegada localitzat cal clicar sobre el codi de registre per obrir en la pantalla principal la fitxa corresponent. A continuació caldrà clicar sobre el nom *Llista\_de\_faltes.xls* per tal de poder guardar el document en el nostre ordinador.

Document annex: Llista\_de\_faltes.xls

A continuació es mostra un quadre de diàleg per a poder escollir entre les opcions d'obrir o guardar l'arxiu.

Cal que escollim l'opció **guardar** per a tenir una còpia del document en el vostre ordinador, la qual serà personalitzada per adaptar-la a les necessitats del nostre grup. Ens demanarà el nom que volem donar al document i el lloc on volem guardar-lo.

Una vegada s'hagi descarregat en el nostre ordinador caldrà seleccionar l'opció **obrir** en el següent quadre de diàleg. S'obrirà l'arxiu en l'aplicació *Excel* per poder personalitzar el document.

S'ha d'introduir el nom del batxillerat o cicle, el curs (1A,1B,2A,2B), i els noms del tutor/a i cotutor/a del vostre grup.

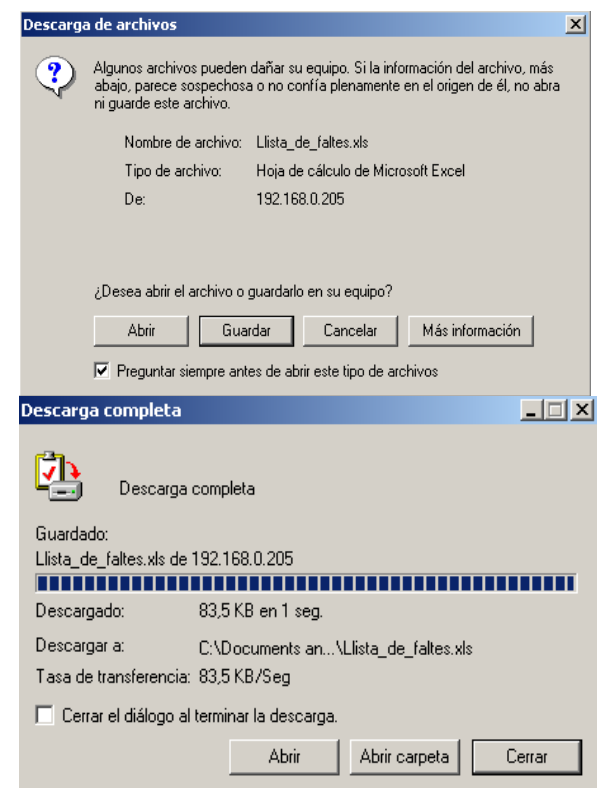

També caldrà introduir l'horari del vostre grup en la fila 8 *Crèdits* (C01, C02, C03,... per als cicles formatius i LC, LS, IA,.... per al batxillerat.

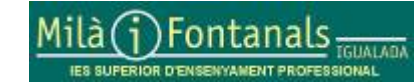

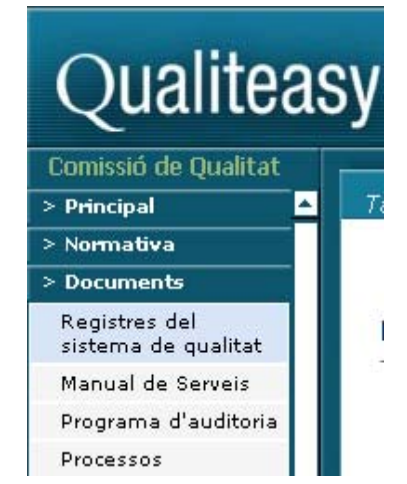

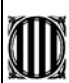

Formació tutors: Full de faltes, activitats mensuals de tutoria i preavaluació

|    | A          | В                        | С  | D  | Е    | F   | G | Н | 1   | J  | K   | L   | M  | 1 N | 0  | Ρ   | Q   | R   | S    | Т   | U | $\lor$ | W   | Х   | γ | Ζ | AΑ | AB | AC  | AD  | AE | AF |
|----|------------|--------------------------|----|----|------|-----|---|---|-----|----|-----|-----|----|-----|----|-----|-----|-----|------|-----|---|--------|-----|-----|---|---|----|----|-----|-----|----|----|
| 1  | <b>MIN</b> | Generalitat de Catalunya |    |    |      |     |   |   |     |    |     |     |    |     |    |     |     |     |      |     |   |        |     |     |   |   |    |    |     |     |    |    |
| 2  | NU)        | Departament d'Educació   |    |    |      |     |   |   | C C | :0 | n   | tro | )I | d'a | lS | Sis | ste | èn  | Cİ   | a   |   |        |     |     |   |   |    | IT | -As | 51- | 01 |    |
| 3  |            | IES-SEP Milà i Fontanals |    |    |      |     |   |   |     |    |     |     | _  |     |    |     |     |     |      |     |   |        |     |     |   |   |    |    |     | _   |    |    |
| 4  |            |                          |    |    |      |     |   |   |     |    |     |     |    |     |    |     |     |     |      |     |   |        |     |     |   |   |    |    |     |     |    |    |
| 5  | 200        | 6-2007                   | Ba | ať | Cie  | cle |   |   |     |    |     |     |    |     |    |     |     |     |      |     |   |        |     |     |   |   |    |    | Cur | ſS  |    |    |
| 6  |            | Tutor/a:                 |    |    |      |     |   |   |     |    |     |     |    |     |    |     | С   | otu | itor | /a: |   |        |     |     |   |   |    |    |     |     |    |    |
| 7  |            | Signatura<br>professors  |    |    |      |     |   |   |     |    |     |     |    |     |    |     |     |     |      |     |   |        |     |     |   |   |    |    |     |     |    |    |
| 8  |            | Crèdit                   |    |    |      |     |   |   |     |    |     |     |    |     |    |     |     |     |      |     |   |        |     |     |   |   |    |    |     |     |    |    |
| 9  | Des        | defins a                 |    |    | dill | un  | S |   |     | C  | lin | ιаπ | ts |     |    | di  | ime | ecr | es   |     |   |        | dij | ous | • |   |    | di | ver | ndr | es |    |
| 10 |            | hora de classe           | 1  | 2  | 3    | 4   | 5 | 6 | 1   | 2  | 3   | 4   | 5  | 6   | 1  | 2   | 3   | 4   | 5    | 6   | 1 | 2      | 3   | 4   | 5 | 6 | 1  | 2  | 3   | 4   | 5  | 6  |
| 11 | 1          |                          |    |    |      |     |   |   |     |    |     |     |    |     |    |     |     |     |      |     |   |        |     |     |   |   |    |    |     |     |    |    |
| 12 | 2          |                          |    |    | ĺ    |     | Ì | Ì | Γ   |    | Ì   | Ì   | ľ  | 1   |    | Ì   |     | ľ   | ľ    | Ì   |   |        |     |     |   |   |    |    |     |     |    |    |

Per tal d'introduir els noms dels alumnes tenim dues opcions: omplir les files amb els noms manualment o bé descarregar-los del **Saga**.

Per a descarregar els noms dels alumnes de l'aplicació Saga **SAGA:** cal entrar en aquesta aplicació des de l'apartat de professors de la pàgina web del centre: <u>http://www.iesmila.net</u>, apartat: professors, contrasenya: *profes06* 

Accés a l'aplicació

| <b>Sis</b> | Genera<br>Departa<br>tema d | litat de Catalunya<br>ament d'Educació<br>'Administració i d<br>re amb el que voleu treballar: | ¥<br>SAJA<br>versió SAGA 2006.7<br>Gestió Acadèmica |
|------------|-----------------------------|------------------------------------------------------------------------------------------------|-----------------------------------------------------|
| #          | Codi                        | Nom                                                                                            | Accions                                             |
| 1          | 08019654                    | IES Milà i Fontanals                                                                           | ×                                                   |

Un cop degudament identificats s'obrirà una finestra amb l'aplicació Saga. En aquest punt s'ha de clicar sobre la fletxa de color groc situada a la dreta del nom del centre.

S'obrirà una nova finestra amb les opcions de l'aplicació, **no tancar la finestra anterior** ja que podria deixar de funcionar Saga.

| JAOA  | (V 3AGA 2000.1) >> Willa 11 O  | ntariais - Curs 2000/2001                          |                    |
|-------|--------------------------------|----------------------------------------------------|--------------------|
| Centr | e   Professorat   Gestió   Ges | stió econòmica   <b>Utilitats</b>   Sistema        |                    |
| Cons  | ultes Dades lliures            |                                                    |                    |
| Exec  | ució                           |                                                    |                    |
| Sele  | cció de consultes              |                                                    |                    |
| #     | Consulta                       | Descripció                                         | Accions            |
| 1     | juanma                         | exportació general d'alumnes per programa gestió   | 📉 🗋                |
| 2     | CFPS Des. Prod. Electrònics    | Alumnes matriculats al CFPS Des. Prod. Electrònics | 🔍 🗋                |
| 3     | Alumnes matriculats 2006       | Llistat ESTEVE matricula 2006 ordenat per curs     |                    |
| Pàgi  | na 1 de 1                      | Re                                                 | sultats 1 - 3 de 3 |

En aquesta nova finestra cal seleccionar el menú Utilitats apartat Consultes Execució opció per а mostrar la selecció de disponibles consultes en l'aplicació Saga. Cal clicar sobre la fletxa de color groc situada a la dreta de la tercer fila Alumnes matriculats 2006.

Apareix una nova pantalla amb el llistat de tots els alumnes matriculats al centre aquest curs 2006 ordenats per cicle i curs.

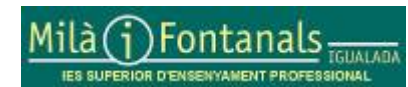

04.04 (+ 04.04 0000 7) ++ HEIL : F--4---I- - 0---- 0000/0

Elaborat: Caps d'estudis Arxiu: Formació tutors 04-10-06.doc

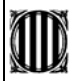

# Alumnes matriculats 2006

| # | cicle     | curs | nom                         | DNI            | Data<br>Naixement | Telèfon            |
|---|-----------|------|-----------------------------|----------------|-------------------|--------------------|
| 1 | BATX Arts | 1    | ALCALA SERRANO,<br>JENIFER  | 46711238238711 | 024268            | T =34-85857878E()  |
| 2 | BATX Arts | 1    | ATIENZA LOPEZ, DANIEL       | 67037384=      | 行动利益的能            | T +34-308013737 () |
| 3 | BATX Arts | 1    | BELMONTE DALMASES,<br>JORDI | 671007978      | 150600            | T =34-838880423()  |
| 4 | BATX Arts | 1    | BERENGUE LOPEZ,<br>MARTA    | 7000en000      | Destruction       | T =36-673858140-() |

Cal seleccionar els alumnes del vostre grup classe tot clicant en el primer i arrossegant el ratolí fins a l'últim. A continuació prémer les tecles *Ctrl+C* per a copiar els alumnes seleccionats. Cal tornar a l'aplicació *Excel* on tenim el full de faltes d'assistència per crear un nou full de càlcul en blanc per a enganxar posteriorment els alumnes seleccionats, mitjançant l'opció *Pegar* del menú *Edición*.

Una vegada tenim les dades dels alumnes en el full de càlcul *Excel* seleccionem els noms dels alumnes i posteriorment triem l'opció Copiar del menú *Edición*. A continuació ens situem en el l'espai assignat al primer alumne del full del control d'assistència i tirem l'opció Pegado *especial* del menú *Edición*. En el quadre de diàleg seleccionem *Valores* i a continuació *Aceptar*.

| 🗈 🕰 • 🕩   🤊                                                   | 2006-2007                                | Bat/Cicle                                                                   |                                                                                                 |
|---------------------------------------------------------------|------------------------------------------|-----------------------------------------------------------------------------|-------------------------------------------------------------------------------------------------|
|                                                               | Tutor/a:                                 |                                                                             | Cotutor/a:                                                                                      |
| ALCALA<br>ALCALA<br>SERRANO,<br>1 JENIFER<br>ATIENZA<br>LOPEZ | Signatura<br>professors                  | Pegado especial<br>Pegar<br>© Todo<br>© Eórmulas<br>© Valores<br>© Formatos | Validación     Todo excepto bordes     Ancho de las columnas     Formatos de números y fórmulas |
| 1 DANIEL 47<br>BELMONTE<br>DALMASES                           | Credit<br>Des defins a<br>hora de classe | C Comentarios     Operación     O Ninguna     C Comentarios                 | Formatos de números y v <u>a</u> lores                                                          |
| LÓPEZ,<br>1 MARTA 78                                          | 1<br>2<br>3<br>4                         | C Sumar<br>C Restar<br>                                                     | ○ Dividir           □ Iransponer                                                                |
|                                                               | 5                                        | Pegar vínculos                                                              | Aceptar Cancelar                                                                                |

En aquest moment ja tenim els noms dels alumnes enganxats en el full d'assistència i, en el cas que no ens càpiguen els noms sencers, podrem eliminar manualment el segon cognom dels alumnes.

Per finalitzar podem pintar de negre les caselles horàries dels alumnes que no cursin alguns crèdits. Per fer-ho convindria posar-se d'acord els tutors/es dels cursos de primer i segon, i fer constar aquells alumnes de segon amb crèdits pendents de primer o bé alumnes de primer que cursen crèdits de segon.

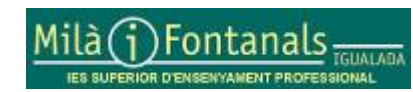

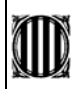

En les caselles horàries dels alumnes que no han de cursar aquests crèdits cal pintar-les de color negre. Per fer-ho cal situarse a sobre o bé seleccionar-les i triar l'eina de pintar de la barra d'eines i seleccionar el color negre.

Sin relleno

04-10-2006

Una vegada s'han pintat les caselles que faci falta podem guardar el document.

Aquest document caldrà imprimir-lo tot lliurant una còpia a cap d'estudis i una altra a consergeria per a poder fer les còpies cada setmana. Si un cop avançat el curs hi ha qualsevol modificació substancial que justifiqui tornar a distribuir el full podeu tornar a fer-ho.

El tutor/a ha de triar, de la manera que hi cregui convenient, l'alumne que recollirà la llista a primera hora de consergeria cada dia, passar-la a cada hora de classe al professor corresponent, i tornar-la a deixar a consergeria una vegada s'ha acabat el dia.

En el cas de batxillerat són els professors els que han de passar les faltes de les seves classes en la llista que ha penjat el tutor/a a la sala de professors cada setmana.

Una vegada finalitzada la setmana, des de consergeria, es repartirà a cada calaixet del tutor/a el full de faltes d'assistència del seu grup, d'aquesta manera podran passar-se les faltes dels alumnes en l'aplicació informàtica de gestió del centre des de secretaria (cal demanar hora a les auxiliars de secretaria).

Aquesta aplicació permet generar automàticament el comunicat de faltes d'assistència pels pares/mares/tutors tal i com estableix el RRI del centre (com a mínim un cop al mes). Una vegada impresos els comunicats cal signar-los, guardar-ne una còpia a l'expedient de l'alumne, i deixar-los a secretaria per ser enviats.

#### En els cicles de grau superior:

En els cicles de grau superior el tutor/a té llibertat per a utilitzar el mateix sistema que en grau mig, PPAS i batxillerat; però en tot cas hi ha d'haver constància de les faltes d'assistència dels alumnes. El tutor/a és el **responsable** del control i registre de les faltes d'assistència dels alumnes de la seva tutoria. Donada l'edat de l'alumnat de cicles de grau superior el tutor no ha de comunicar les faltes d'assistència dels alumnes de la seva tutoria dels alumnes de la seva tutoria als pares/mares/tutors, però això no vol dir que no hagi de tractar les absències amb els alumnes afectats i les repercussions que poden derivar-se de l'acumulació d'aquestes faltes.

## 2.- Actes activitats mensuals de tutoria:

Les actes mensuals de tutoria han de recollir <u>totes les activitats</u> que s'han portat a terme com a tutors <u>durant el mes corresponent</u>: sessions de tutoria, entrevistes amb pares/mares/tutors, entrevistes amb alumnes, entrevistes amb empreses (FCT).

Per a recollir aquesta informació s'ha d'utilitzar el model d'acta que podeu descarregar de l'aplicació Qualiteasy per aquesta finalitat i, una vegada emplenada, penjar-la dins el l'aplicació en l'apartat corresponent.

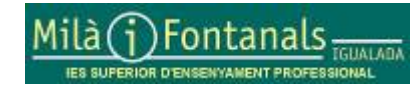

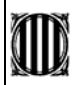

Formació tutors: Full de faltes, activitats mensuals de tutoria i preavaluació

04-10-2006

Per descarregar-se el model d'acta d'*Activitats* mensuals de tutoria cal situar-se sobre l'apartat *Registres del sistema de qualitat*, situat dins l'apartat *Documents* en el menú desplegable de la part esquerra de la pantalla.

A continuació es desplegarà en la part central de la pantalla un llistat de registres per a poder descarregar.

Registres del sistema de qualitat

Entre ells cal cercar el següent:

PE-0-1-2-05- R 1 Activitats mensuals de tutoria

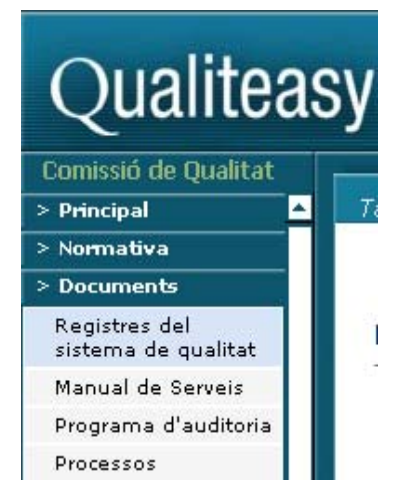

Una vegada localitzat cal clicar sobre el codi de registre per obrir en la pantalla principal la fitxa corresponent. A continuació caldrà clicar sobre el nom *RRI\_act\_tutoria.doc* per tal de poder guardar el document en el nostre ordinador.

Document annex:

RRI\_act\_tutoria.doc

A continuació es mostra un quadre de diàleg per a poder escollir entre les opcions d'obrir o guardar l'arxiu.

Cal que escollim l'opció **guardar** per a tenir una còpia del document en el vostre ordinador, la qual serà personalitzada per adaptar-la a les activitats de cada mes. Ens demanarà el nom que volem donar al document i el lloc on volem guardar-lo.

Una vegada s'hagi descarregat en el nostre ordinador caldrà seleccionar l'opció **obrir** en el següent quadre de diàleg. S'obrirà l'arxiu en l'aplicació *Word* per poder introduir les activitats en el document.

S'ha d'introduir el nom del batxillerat o cicle, el curs (1A,1B,2A,2B), seleccionar el nivell mitjà o superior i indicar les activitats del mes corresponent.

| Descarga | a de archivos                                                                 |                                                                                                    | ×       |
|----------|-------------------------------------------------------------------------------|----------------------------------------------------------------------------------------------------|---------|
| ?        | Algunos archivos pueden<br>abajo, parece sospechos<br>ni guarde este archivo. | dañar su equipo. Si la información del archivo, más<br>a o no confía plenamente en el origen de él, no ab | s<br>ra |
|          | Nombre de archivo:                                                            | Llista_de_faltes.xls                                                                                      |         |
|          | Tipo de archivo:                                                              | Hoja de cálculo de Microsoft Excel                                                                        |         |
|          | De:                                                                           | 192.168.0.205                                                                                             |         |
|          | ¿Desea abrir el archivo o<br>Abrir Gua                                        | guardarlo en su equipo?<br>rdar Cancelar Más información                                                  |         |
|          |                                                                               |                                                                                                    |         |
|          | I Preguntar siempre ant                                                       | es de abrir este tipo de archivos                                                                         |         |
| Descarg  | ja completa                                                                   |                                                                                                    | IX      |
| <b>P</b> | Descarga complet                                                              | a                                                                                                    |         |
| Guarda   | ido:                                                                          |                                                                                                    |         |
| Llista_c | le_faltes.xls de 192.168                                                      | 8.0.205                                                                                                   |         |
| Descar   | gado: 83.5 Ki                                                                 | B en 1 sea                                                                                                |         |
| Descar   | nara: CADec                                                                   | umente an Milista de faltes de                                                                            |         |
| Tasa di  | e transferencia: 83.5 Ki                                                      | R/Sea                                                                                                    |         |
|          |                                                                               |                                                                                                    |         |
| L Cer    | rar el dialogo al terminal                                                    | r la descarga.                                                                                            |         |
|          |                                                                               | Abrir Abrir carpeta Cerrar                                                                                |         |

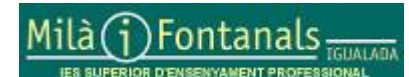

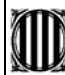

|                          | Generalitat de Catalu<br>Departament d'Eritxa<br>IES-SEP Milà i Fonta       | ACTIVITATS MENSUALS DE TUTORIA PE-0-1-2-0                                                                                                    |
|--------------------------|-----------------------------------------------------------------------------|----------------------------------------------------------------------------------------------------|
| Cicle<br>batx            | e formatiu /<br>illerat de                                                  | Equips electrónics de consum                                                                                                    |
| Nive                     | II: Mitjà: 🛛                                                                | Superior:                                                                                                    |
| Activ                    | /itats de tutoria                                                           | del mes de: Octubre                                                                                                    |
| Dia<br>Dia<br>Dia<br>Dia | 4 d'octubre: S<br>9 d'octubre: E<br>16 d'octubre:<br>17 <u>d'octube</u> : E | essió nº 2 de tutoria<br>ntrevista amb els pares de Rafael <u>Martínez Gárcia</u><br>Tutoria individual amb l'alumne Jordi Floris <u>Martés</u><br>ntrevista amb la Sra. Marta Roses <u>Ramos</u> de l'empresa Industries<br>/alls S.A. per convenis de pràctiques. |

En la part final cal introduir el nom del tutor/a i la data i, si s'escau, la documentació que s'adjunta.

| Documentació que s'adjunta: |                 |    |         |
|-----------------------------|-----------------|----|---------|
|                             |                 |    |         |
|                             |                 |    |         |
|                             |                 |    |         |
| Nom del tutor/a:            | <br>Igualada a, | de | de 200_ |
| Cimeture                    |                 |    |         |

Signatura

Cal recordar que aquesta acta és **mensual** i, per tant, s'ha d'elaborar només **un cop finalitzat el més** corresponent amb totes les activitats com a tutor que s'han portat a terme en el mes anterior.

#### Introduïr les actes al Qualiteasy:

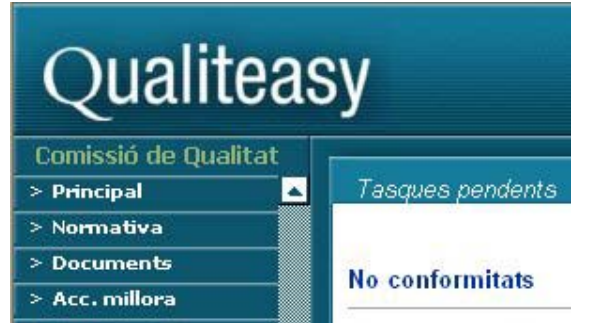

Si observem la pantalla principal de l'aplicació podem veure un menú d'opcions desplegable en la part esquerra i, si s'escau, les nostres tasques pendents en la pantalla principal. Cal tenir present que com a professors del centre estem vinculats a diferents unitats organitzatives del centre, com per exemple: departament, equips docents o tutors.

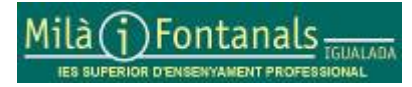

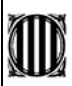

04-10-2006

Per tant, entre el títol de l'aplicació i el menú d'opcions caldrà tenir seleccionada la unitat organitzativa per la qual volem desenvolupar la gestió; en quest cas, actes d'*activitats mensuals de tutoria*, caldrà seleccionar **Equip Tutors**.

| Qualitea                            | sy                                         |
|-------------------------------------|--------------------------------------------|
| Comissió de Qualitat<br>> Principal | Selecció d'unitat                          |
| Cercador<br>Selecció unitat         |                                            |
| Aprovació<br>esborranys             | Seleccioneu la unitat en que voieu entrar: |
| Tasques pendents                    |                                            |
| > Normativa                         | Comissio de Qualitat                       |
| > Documents                         | Departament d'Electricitat i Electrònica   |
| > Acc. millora                      | Equip Directiu                             |
| > Comunicació                       | Equip Directio                             |
| > Formació                          | Equip docent Batkillerat                   |
| > Auditories                        | Equip Tutore                               |
| > Satisfacció client                | Edulp Interes                              |
| > Agora                             |                                            |
| > Gestió                            |                                            |
| > Ajuda                             |                                            |

Per fer-ho cal *clicar* sobre *Principal* i a continuació sobre *Selecció d'unitat* per posteriorment seleccionar **Equip Tutors**.

A partir d'aquest moment entre el títol de l'aplicació i el menú apareixerà la unitat seleccionada.

Aquesta operació també produeix una variació contextual de les opcions del menú, n'apareixen de noves i en desapareixen d'altres, tot adaptant-se a les tasques que pretenem realitzar.

Per començar a introduir aquestes actes mensual de tutoria cal *clicar* sobre l'apartat *Comunicació* del menú principal.

Per facilitar aquesta tasca caldrà disposar prèviament d'un document .doc o .pdf amb el contingut de l'acta per *penjar* en Qualiteasy. Aquest document pot incorporar qualsevol document que el tutor vulgui introduir.

Aquí podem observar un apartat diferent per a cada mes, de setembre a juliol, per introduir aquestes actes. Per tant cada acta s'introduirà en el seu apartat corresponent segons el mes a que faci referència.

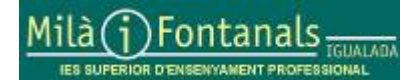

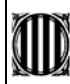

| Equip Tutors                                                                                                    |                                                            |                                                                                                    |
|----------------------------------------------------------------------------------------------------|------------------------------------------------------------|----------------------------------------------------------------------------------------------------|
| > Principal 🔺                                                                                                    | Acta Mensual                                               | Selentre                                                                                                    |
| > Normativa                                                                                                    |                                                            |                                                                                                    |
| > Documents                                                                                                    |                                                            |                                                                                                    |
| > Acc. millora                                                                                                    |                                                            |                                                                                                    |
| > Comunicació                                                                                                    | Time                                                       | A STUT ADDA & C                                                                                                    |
| Correu electrónic al RQ                                                                                                    | litol                                                      | AC10108021X                                                                                                    |
| Correu electrónic el<br>responsable dep.                                                                                                    | Data<br>(dd/mm/aa):                                        | osroeizooe                                                                                                    |
| EntraActa Mensual<br>Setembre                                                                                                    |                                                            |                                                                                                    |
| EntraActa Mensual<br>Octubre                                                                                                    | Departament:                                               | Comissió de Qualitat<br>Departament d'Administració                                                                                                    |
| EntraActa Mensual<br>Novembre                                                                                                    |                                                            | Departament de Clències<br>Departament de Comerç i màrqueting                                                                                                    |
| TECHNIC CONTR                                                                                                    |                                                            |                                                                                                    |
| EntraActa Mansual<br>Desembre                                                                                                    | Assistents:                                                | Rodríguez Alsamora, Josep (Departament de Clêncies)[Equip                                                                                                    |
| EntraActa Mensual<br>Desembre<br>EntraActa Mensual<br>Gener                                                                                                    | Assistents:                                                | Rodríguez Alsamora, Josep (Departament de Clències)(Equip<br>Ronda Pedros, Xavier (Departament de Fol)<br>Ruiz Capdeviña, Ramona (Departament de Comerç i màrque                                                                                                    |
| EntraActa Mensual<br>Dasembre<br>EntraActa Mensual<br>Gener<br>EntraActa Mensual<br>Febrer                                                                                                    | Assistents:                                                | Rodríguez Alsamora, Josep (Departament de Clències)(Equip<br>Ronda Pedros, Xavier (Departament de Fol)<br>Ruiz Capdeviña, Ramona (Departament de Comerç i màrque<br>Balavert Sala, Onol (Departament d'Electricitat i Electrónica)(E                                                                                                    |
| EntraActa Mensual<br>Desembre<br>EntraActa Mensual<br>Gener<br>EntraActa Mensual<br>Febrer<br>EntraActa Mensual<br>Mars                                                                                       | Assistents:                                                | Rodríguez Alsamora, Josep (Departament de Clències)[Equip<br>Ronda Pedros, Xavier (Departament de Fol)<br>Ruiz Capdeviña, Ramona (Departament de Comerç i màrque<br>Salavert Bala, Croit (Departament d'Etectoridat i Electrónica)[E<br>Utilitzes Ctil per a selecció múltiple                                                                         |
| EntraActa Mensual<br>Desembre<br>EntraActa Mensual<br>Gener<br>EntraActa Mensual<br>Petrer<br>EntraActa Mensual<br>Mar;<br>EntraActa Mensual<br>Abril                                                         | Assistents:<br>Altres<br>assistents:                       | Rodríguez Alsamora, Josep (Departament de Clències)[Equip<br>Ronda Pedros, Xavier (Departament de Fol)<br>Ruiz Capdeviña, Ramona (Departament de Comerç i màrque<br>Salevert Bala, Or ni (Departament d'Electricitat i Electrónica)[E<br>Utilitzeu Chiger a selecció múltiple                                                                          |
| Entrakcta Mensual<br>Desembre<br>Entrakcta Mensual<br>Gener<br>Entrakcta Mensual<br>Mary<br>Entrakcta Mensual<br>Abril<br>Intrakcta Mensual<br>Mary                                                           | Assistents:<br>Altres<br>assistents:<br>Document:          | Rodríguez Alsamora, Josep (Departament de Clències)[Equip<br>Ronda Pedros, Xavier (Departament de Fol)<br>Ruiz Capdeviña, Ramona (Departament de Comerç i màrque<br>Balacori Sala, Onol (Departament d'Hechnetat i Electrónica)[E<br>Utilitzeu Chi per a selecció múltiple                                                                             |
| EntraActa Mensual<br>Desembre<br>EntraActa Mensual<br>Gener<br>EntraActa Mensual<br>Marc<br>EntraActa Mensual<br>Abril<br>EntraActa Mensual<br>Marg<br>EntraActa Mensual<br>Marg<br>EntraActa Mensual<br>Juny | Assistents:<br>Altres<br>assistents:<br>Document:          | Rodríguez Alsamora, Josep (Departament de Clències)[Equip<br>Ronda Pedros, Xavier (Departament de Fol)<br>Ruiz Capdeviña, Ramona (Departament de Comerç i màrque<br>Salacert Sala, Oriol (Departament d'Electricitat i Electrinica)[E<br>Utilitzeu Otti per a selecció múltiple                                                                        |
| EntraActa Mensual<br>Desembre<br>EntraActa Mensual<br>Gener<br>EntraActa Mensual<br>Març<br>EntraActa Mensual<br>Abril<br>EntraActa Mensual<br>Juny<br>EntraActa Mensual<br>Juny<br>EntraActa Mensual<br>Juny | Assistents:<br>Altres<br>assistents:<br>Document:<br>Text: | Rodríguez Alsamora, Josep (Departament de Clències)[Equip<br>Ronda Pedros, Xavier (Departament de Fol)<br>Ruiz Capdeviña, Ramona (Departament de Comerç i màrque<br>Balacori Bala, Onni (Departament d'Hechnetal i Electrónica)[E<br>Utilitzeu Chi per a selecció múltiple<br>Megir Documents [+]<br>Premeo el 5050 Ser introduir el text del document |

A continuació passem a comentar els diferents apartats d'aquesta pantalla:

<u>Títol:</u> de l'acta mensual de tutoria. Caldrà introduir el text "ACTUT", espai, codi del cicle o BATX, guionet seguit del curs i grup.

<u>Data:</u> en que s'introdueix el document. Aquest apareix automàticament.

<u>Departament:</u> no seleccionar cap departament. En cas de seleccionar-ne un introdueix tots els seu membres com a assistents.

<u>Assistents:</u> Seleccionar el nom del tutor del grup.

<u>Altres assistents:</u> Si es creu necessari podem introduir qualsevol referència.

<u>Document:</u> caldrà *clicar* sobre *Afegir Documents[+]* per introduir el document el qual conté l'acta d'activitats mensutals de tutoria del mes corresponent, juntament amb tota aquella documentació que el tutor cregui convenient introduir.

Apareixerà la següent pantalla en la qual caldrà *clicar* sobre *Examinar* per seleccionar el fitxer. Una vegada seleccionat *clicar* sobre el botó *Enviar*.

| Seleccioni el nixel a envial all | is -c.vainmat- i preim - r | TUAGE  |
|----------------------------------|----------------------------|--------|
|                                  | Evaminar                   | Foviar |

Si s'ha tramés el fitxer correctament desapareixerà automàticament amb un missatge de conformitat. Cal tenir present que el temps de tramesa del fitxer dependrà del pes del fitxer i la velocitat de la xarxa.

<u>Text:</u> Caldrà introduir el text "ACTUT", espai, codi del cicle o BATX, guionet seguit del curs i grup.

Si tot és correcte caldrà *clicar* sobre el botó *Continuar* per aparèixer un resum de l'acta de tutoria amb tres possibilitats:

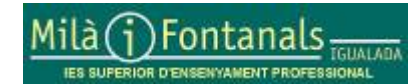

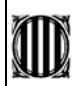

| Titol              | ACTUT 0802-1A                      | per passar a la pantalla anterior. |
|--------------------|------------------------------------|------------------------------------|
| Data:              | 03/09/2006                         | Versió imprimible:                 |
| Assistents:        | Oriol Salavert                     | per imprimir aquest<br>document.   |
| Altres assistents: |                                    | Introduir informe:                 |
| Document annex:    |                                    | introduir l'acta en                |
| Text:              |                                    | Qualiteasy.                        |
| Torna al formulari | Versió imprimible Introduir Inform | e                                  |

Una vegada tenim introduït el document tenim la possibilitat de realitzar uns comunicats mitjançant el correu electrònic per tal d'assabentar, si s'escau, de la introducció de l'acta en el sistema Qualiteasy. Per tal de facilitar la gestió del centre caldrà enviar com a mínim un comunicat al coordinador pedagògic del centre (Josep M. Palomas).

| Acta Mensual Setembre<br>S'han introduït les dades<br>Podeu enviar un comunicat als usuaris afectats, o prémer sortir per a tornar a l'entrada d'actes de reunions .<br>Envia comunicat a:<br>osalavert@hotmail.com | El sistema envia un<br>comunicat als assistents,<br>en aquest cas al tutor;<br>però també podem indicar<br>qualsevol altre professor<br>del centre en l'apartat<br><i>Amb Còpia a:</i> |
|----------------------------------------------------------------------------------------------------|----------------------------------------------------------------------------------------------------|
| Amb cópia a:<br>Tots<br>Alabart, Rosa - COT, PRO<br>Aldana, Pilar - TFC, PRO<br>Aldana, José J PRO                                                                                                    | També disposem d'un<br>apartat per indicar<br>adreces fora del sistema<br>en l'apartat corresponent.                                                                                   |
| Selecciona destinataris.<br>Utilitza la tecla 'Ctrl' per a selecció múltiple<br>Côpia a persones externes a l'empresa:<br>Introdueix adreces email separades per ; (punt i coma)                                    | <u>Assumpte:</u> indica<br>automàticament el títol de<br>l'acta mensual.                                                                                                    |
| Assumpte:<br>ACTUT 0802-1A                                                                                                    | Missatge: que serà enviat<br>en les adreces<br>seleccionades.                                                                                                    |
| Missatge:<br><b> Data: </b> 03/09/2006<br><b> Assistents: </b> osalavert@hotmail.com<br><b> Altres assistents: </b><br><                                                                                            | Caldrà <i>clicar</i> sobre el botó<br><i>Enviar</i> per portar a terme<br>les comunicacions per<br>correu electrònic.                                                                  |

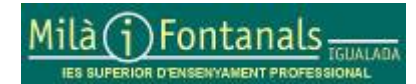

Elaborat: Caps d'estudis Arxiu: Formació tutors 04-10-06.doc

Pàgina 10 de 14

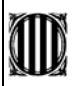

Amb aquesta operació podem donar per finalitzada la introducció de l'acta d'activitats mensuals de tutoria. **Recordeu** :cal realitzar aquesta tasca d'introduir les actes d'activitats mensuals de tutoria una vegada finalitzat el mes corresponent i abans de finalitzar el següent.

Per finalitzar també podem realitzar cerques de les actes introduïdes en el sistema mitjançant la següent opció: *informes per tipus.* 

| Qualitea             | sy                                | Informe                                  |
|----------------------|-----------------------------------|------------------------------------------|
| Equip Tutors         |                                   |                                          |
| > Principal 🔺        | Informes per tipus                |                                          |
| > Normativa          |                                   |                                          |
| > Documents          |                                   |                                          |
| > Acc. millora       | Consulta d'informes per tipu      | IS                                       |
| > Comunicació        | Interdencial Inc. de des anno 1 a |                                          |
| > Formació           | Introdueix les dades per a la c   | onsulta:                                 |
| > Auditories         | Tinus de document:                | Acta Maneual Satambra                    |
| > Informes           | ripus de document.                |                                          |
| Informes per tipus   | Des de data (dd/mm/aa):           | 1/1/1990 fins data (dd/mm/aa): 2/10/2006 |
| Informes per autor   |                                   |                                          |
| > Satisfacció client | Consulta                          |                                          |

Podem seleccionar el tipus de document, en aquest cas el mes corresponent a l'acta mensual, i les dates entre les quals volem fer la cerca. A continuació cal clicar *consulta* per a realitzar la cerca.

Si volem també podem realitzar cerques per autor, en aquest cas només cal seleccionar el nom de l'autor de l'informe i les dates entre les quals volem fer la cerca. A continuació cal clicar *consulta* per a realitzar la cerca.

| Qualiteas            | sy                            | Informes                                 |
|----------------------|-------------------------------|------------------------------------------|
| Equip Tutors         |                               |                                          |
| > Principal 🔺        | Informes per autor            |                                          |
| > Normativa          |                               |                                          |
| > Documents          |                               |                                          |
| > Acc. millora       | Consulta d'informes per au    | tor                                      |
| > Comunicació        |                               |                                          |
| > Formació           | Introdueix les dades per a la | consulta:                                |
| > Auditories         | Autor de l'informe/           |                                          |
| > Informes           | informes:                     | Tots                                     |
| Informes per tipus   |                               |                                          |
| Informes per autor   | Des de data (dd/mm/aa):       | 1/1/1990 fins data (dd/mm/aa): 2/10/2006 |
| > Satisfacció client |                               |                                          |
| > Aqora              | Consulta                      |                                          |

Finalment per sortir de l'aplicació Qualiteasy només cal tancar la finestra principal.

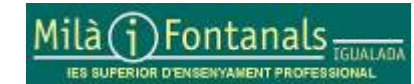

Pàgina 11 de 14

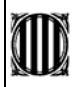

## 3.- Sortida dels alumnes abans de la finalització de la classe.

Alguns alumnes demanen per sortir abans de la finalització de la classe, sovint a la darrera hora de la jornada, al·legant gairebé sempre problemes de transport. La nostra postura ha de ser clara i sense ambigüitats: quan els hi varem donar l'horari a l'inici de curs hi deia l'hora de finalització de la classe, i per la nostra part, ni els hi justificarem ni autoritzarem la seva absència, si algun alumne no assisteix serà sota la seva responsabilitat, aquells problemes, aquells deures, aquelles activitats que no facin, al final, a l'hora de l'avaluació els acabarà passant factura.

## 4.- Preavaluació.

La preavaluació es fa en el 1r de curs de batxillerat i de cicles de grau mig, i consisteix en una única qualificació general que l'equip docent fa de cada un dels alumnes del grup fent servir el programa de gestió interna. Aquesta qualificació es pot fer emprant alguns dels items establerts pel sistema o qualsevol que el tutor o tutora vulgui escriure.

La reunió de preavaluació es farà el **dia 25 d'octubre** tots els grups a les 13:30 hores i els informes els heu de lliurar a secretaria perquè s'enviïn als pares del 26 al 31 d'octubre, recordeu que el **dia 8 de novembre** hi ha programada la reunió amb els pares.

| 2 | Gesté Interna CUEB : <mark>06-07</mark> |
|---|-----------------------------------------|
|   | GRUP D'USUARIS Tutors                   |
|   | PASSWORD Acces 5                        |
|   | ENTRA                                   |

| Quality | asy 🛄 🚟       | 1               |
|---------|---------------|-----------------|
| CENTRE  | PREINSCRIPCIÓ | PLA D'EVACUACIÓ |
| auteal  | PROFESSORAT   |                 |
| F.C.T.  | Reunions      |                 |
|         |               | SDATH           |

Per entrar al programa de gestió heu de posar a Grup d'usuaris: Tutors i Pasword: tutors i se ús obrira la finestra de la dreta de la imatge, trieu Alumnat. En la nova finestra especifequeu: Selecció/ Etapa/Subetapa/Curs/Grup i prémer el boto de *Filtrar*.

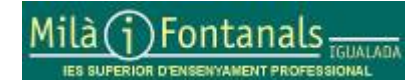

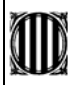

04-10-2006

|          | GESTIU  | I BASICA D AL                               | UMMAT!! 06-0           | <i>,</i>                                   |           |             |                 |       |                 |               |                       |                |                   |         |        |        |      |      |       |
|----------|---------|---------------------------------------------|------------------------|--------------------------------------------|-----------|-------------|-----------------|-------|-----------------|---------------|-----------------------|----------------|-------------------|---------|--------|--------|------|------|-------|
|          |         |                                             | INFORMES               | S                                          |           |             | тот             | s     | SELEC           | CIÓ Etai      | pa                    | Subetapa       | Curs              | Grup    | Subgri | qu     |      |      |       |
| 24812    | C Llist | ta signatures<br>ta de Faltes<br>ta nominal | C Cor<br>C Inc<br>C Ex | ntrol Avaluaci<br>idències<br>porter EXCEI | ions      | Pas         | ssar F <i>i</i> | AL TE | ES QUALIFICA    |               | M 🕶 [                 | 0802 💌         | 1 -               | A -     |        | - I    |      |      | 147   |
|          | O FOT   | ros<br>net Estudiant                        | C Fot                  | tos Pati<br>tos grup en Bl                 | anc       | a 🗌         | Se              | ssia  | ons Avaluació   | TROE          | BATS:                 | 35 Fi          | <b>∀</b><br>Itrar | Torn:   | Matí   | 1994   |      |      |       |
|          | a dan   | olumnes FCT                                 | STO STO                | los grup ch bi                             |           | Pro         | iva A           | Pro   | ova B           | Seller e      |                       | 2003000        | 0.450.43          |         |        | en S   |      |      |       |
| 120      | Prg:    | Programada                                  | 1 1 1 1 1 1 1          | 11 日本                                      |           | 2011        | 2941            | 88    | Te Calle        | 12 2 21       |                       | 11 12          | P. S. P. S.       |         | 10     |        | 200  |      | 2.21  |
|          | FCT     | : Fot Convalidada<br>: Nº Convenis          | Set Start as           |                                            |           |             |                 |       |                 |               |                       |                |                   |         |        |        |      |      |       |
| 16       | CV:     | Conveni vigent                              | 制度理想会考虑                |                                            | に対応       | 8-2421      | -               | 2     | 1714 - A        | 1771          |                       |                |                   | 16394   | 22     | 223    | 1    | 2012 | 1444  |
| D        | S Pr    | g Cnv FCT CV                                | COG                    | NOMS                                       | N         | OMALUM      | EDA             | Sx    | TELEFON         | DOMIC         | ILI                   | POBLA          | ició              | CPostal | Etapa  | Nivell | Curs | G    | S 🔺   |
|          |         |                                             | ALASTRUEY GA           | ARGALLO                                    | ALBER     | t.          | 16              | 1     | 937789972       | CR SANTA CL   | ARA 103               | Masquefa       |                   | 08783   | CFPM   | 0802   | 1    | А    |       |
|          |         |                                             | ALSINA TARRID          | А                                          | XAVIE     | R           | 21              | 1     | 938083001       | VP CA N'ALSI  | AV                    | Castellolí     |                   | 08719   | CFPM   | 0802   | 1    | А    |       |
|          |         |                                             | CALLE FLORES           |                                            | CARLO     | OS ALBERTO  | 29              | 1     | 606861499       | CR MOSSEN J   | OSEP FO               | Igualada       |                   | 08700   | CFPM   | 0802   | 1    | А    |       |
|          |         |                                             | CANO BURON             |                                            | ALBER     | T           | 17              | 1     | 938060343       | CR DUCS 27    |                       | Vilanova del ( | Camí              | 08788   | CFPM   | 0802   | 1    | А    |       |
|          |         |                                             | CANO GARCIA            | (BAIXA)                                    | JORDI     |             | 17              | 1     | 655396265       | NARDS 15 1 1  |                       | Igualada       |                   | 08700   | CFPM   | 0802   | 1    | A    |       |
| Ε.       |         |                                             | DE MARIMON MA          | ARCH                                       | GUILLE    | EM          | 19              | 1     | 950840287       | SANT MARTI D  | E TOUS                | Igualada       |                   | 08700   | CFPM   | 0802   | 1    | A    |       |
| 2        |         |                                             | ESBERT FIGUER          | AS                                         | JOAN      |             | 17              | 1     | 937706005       | CR PARELLAD   | A 7                   | Piera          |                   | 08784   | CFPM   | 0802   | 1    | А    |       |
| 2        |         |                                             | ESCOLAR RODE           | RIGUEZ                                     | JOAN      | JOSEP       | 16              | 1     |                 | TRAVESSIA D   | EL PONT               | Santa Margar   | ida de Morr       | 08710   | CFPM   | 0802   | 1    | A    |       |
| 2        |         |                                             | ESPLUGAS BOR           | RAS                                        | JOSEP     | RAMON       | 17              | 1     |                 | PG MAJOR 10   | 2                     | Santa Coloma   | de Querali        | 43420   | CFPM   | 0802   | 1    | A    |       |
| Ľ        |         |                                             | GABARRO ALCE           | RUDO                                       | JOSE      | v1²<br>-    | 16              | 1     | 938042473       | CR DALT 15    |                       | Santa Margar   | ida de Morr       | 08710   | CFPM   | 0802   | 1    | A    |       |
| Ľ        |         |                                             | GARRIGA VIVAN          | NCOS<br>-                                  | ROGE      | र<br>       | 17              | 1     | 938046414       | CR PIERA 22 2 | :1<br>                | lgualada<br>-  |                   | 08700   | CFPM   | 0802   | 1    | Α.   |       |
| Ľ        |         |                                             | GOMEZ ALONSO           |                                            | CARLO     | )S          | 19              | 1     | 937777446       | CR LES HORTE  | ES S/N 2f             | Esparreguera   |                   | 08292   | CFPM   | 0802   | 1    | A    |       |
| Ľ        |         |                                             | GONZALEZ MOR           | RENO                                       | DANIEL    | -           | 17              | 1     | 937706031       | CR LA PLAÇA   | 17-1                  | Piera          |                   | 08784   | CFPM   | 0802   | 1    | A    |       |
| E        |         |                                             | GUZMAN ROSAI           |                                            | SERGI     | 5           | 16              | 1     | 938053901       | CR SANT JURI  |                       | Santa Margar   | ida de Morr       | 08307   | CFPM   | 0802   | 1    | A    |       |
| H        |         |                                             | HERVAS RODRI           | GUEZ                                       | JAVIE     | ĸ           | 11              | 1     | 937712522       | LOCED MIQUEL  | ELHORI                | EIS HOSTAIETS  | de Pierola        | 08781   | СГРМ   | 0802   | 1    | Å.   |       |
|          |         |                                             | JIMENEZ CAMPU          | ,                                          |           | 200         | 10              | 1     | 606400000       |               | -, 4<br>NEL A TO      | La Torre de C  | aramunt           | 00710   | CEDM   | 0002   | 1    | A    |       |
|          |         |                                             | NINE VICU              |                                            | ZSOL 1    |             | 10              | 4     | 000420230       | AVIGUALADZ    | LA 10                 | Dioro          |                   | 00719   | CEDM   | 0802   | 1    | A    |       |
| H        |         |                                             | LANES SESMA            |                                            |           |             | 10              | 4     | 973551285       | CR DALLCASA   | n, 17.2N<br>J S 3 1 0 | Guiesona       |                   | 25210   | CEDM   | 0802   | 1    | A    |       |
| E        |         |                                             | LOPET VATOLIE          | .7                                         |           |             | 17              | 4     | 937788449       | CRISAL SE7 13 | ⊃JIZ<br>7             | Diera          |                   | 08784   | CEDM   | 0802   | 1    | Δ    |       |
| F        |         |                                             |                        | -                                          | JUANI     |             | 19              | 4     | 551100443       | PLAZA DEL RE  | -<br>FL 14 FNF        | lanalada       |                   | 08700   | CEPM   | 0802   | 1    | Ā    | -     |
|          | 1087913 | STP18.483                                   | LOUGE DOUGE            | Ser Salt                                   | 30/2141   | 1 IDE O     | 8.485           | 95    | 99 8 A. F. F.   | TERESTOLE IN  |                       | igaaladu       | 8. de 19.         | 00/00   | 65353  | 0002   | 1879 | 1910 | 18.46 |
| State of | 6       | Capturar fotos                              | alumnes                | Incidènci                                  | ies [17]  | Expulsion   | s [3]           |       | Tots dos[20     | I] Alumn      | es com                | enis FCT [0    | 1 🖣               |         |        |        | 0.00 |      |       |
| E        | *       |                                             |                        | DADES                                      | FOTOS     | Actualitzar | Edats           | R     | ecompte per eda | ads Recompt   | e per PO              | BLACIÓ         |                   |         |        |        | SC   | RI   | IR    |
| 134      |         |                                             |                        | 1000                                       | Engles Di | 2233760     | Sec. 2          | ž.    | 100000000       | 10,00,000     | 196310                | an an de       |                   |         |        | 10     | 112  | 1916 | Net S |

Feu un doble clic a sobre dels cognoms dels alumnes i s'obrira una nova finestra

| COGHON      | 15                    | NOM             | Dut naix      | N                             | um diti                                          |                                                      |                        |                     |             | 1.1.1.1 | 0.014                                                                   |                                                                                                    |
|-------------|-----------------------|-----------------|---------------|-------------------------------|--------------------------------------------------|------------------------------------------------------|------------------------|---------------------|-------------|---------|-------------------------------------------------------------------------|----------------------------------------------------------------------------------------------------|
| ASTRUEYO    | OTTVERM               | ALEERT          | 06/07/1350    | 4794                          | E448A                                            | l R                                                  | eaultate/              | Webser              | ons         | 923     | 1949                                                                    |                                                                                                    |
| ADRUÇA      |                       | CODI POS        | TAL POBLACIÓ  | 12.23                         | 12 4 2 2 4                                       | · · ·                                                |                        |                     | _           | 858     |                                                                         |                                                                                                    |
| R SANTA OLI | ARA 103               | 01703           | Masquefa      |                               |                                                  |                                                      | Ш,                     |                     | IIV.        | 232     |                                                                         |                                                                                                    |
| T           | BLEFON 937789977      | 2 CI:           | 4794E448A     | - 28                          |                                                  | C. CLISSER                                           | $ \rightarrow $        | _                   | - 1         | 1620    |                                                                         |                                                                                                    |
| aza Suzel   | lan                   | 0,6427(45.0     | 6.931.6126    | 15153                         | Curs. Grus                                       | C.Aprovata:                                          | -                      |                     |             | 122     |                                                                         |                                                                                                    |
| PM - 080    | 2 · Equips electrónic | s de consum     |               |                               | 1 * A *                                          | C.SLSposts:                                          |                        |                     |             | 2.35    |                                                                         |                                                                                                    |
| mony lo     | viol Selavert Sala    |                 |               | TORM                          | TY AT                                            |                                                      |                        |                     |             | 2.55    |                                                                         |                                                                                                    |
|             | And the sector sector | No. 20 CHINES M | And the state |                               | 21.0 A 12.0                                      | 1                                                    |                        |                     |             | 260     | 1280                                                                    |                                                                                                    |
| OM PARE:    | GARGAULO PALMER, S    | JUSANA          |               | 983                           |                                                  |                                                      |                        |                     |             | 1752    |                                                                         |                                                                                                    |
| OM MARE:    | ALASTRUEY DOMEOU      | E, LUIE         |               |                               |                                                  |                                                      |                        |                     |             | 16 45   | 4-B                                                                     | borari                                                                                                    |
| NHOIRSON    | STOOMERTANDS          |                 |               | INC                           | WALUACIÓ                                         |                                                      |                        |                     |             | 100     | 10                                                                      | 00700000                                                                                                    |
|             |                       |                 | *             | El seu<br>aprovar<br>Bi volar | nivel és acces<br>perfectament<br>u podeu, espec | rtable. Si marra<br>Yavaluació.<br>cífica: qualsevol | é el seu<br>Letre «a   | nime de<br>oració   | intal :     | cl 🗷    |                                                                         |                                                                                                    |
|             |                       |                 | ×             | El seu<br>aprovar<br>Si volar | nivel de acces<br>perfectament<br>u podeu, espec | rtable. Si mano<br>Tavaluació.<br>cífica: qualsevol  | é el seu<br>Latra +a   | nîme de<br>oracij   | s Irebal :  | :cl 🗵   | VA M<br>RISC D                                                          | X.T MALAMEN<br>ALGUN SUSPT                                                                                                    |
|             |                       |                 | ×             | El seu<br>aprovar<br>Si volar | nivel és acces<br>perfectament<br>u podeu, espec | rtable. Si mano<br>Tava uació.<br>cífica: qualsevo   | é el seu<br>Latra +a   | nîme de<br>onaciă   | irebal ;    | :cl 🖻   | VA M<br>HISC D                                                          | XT MALAMEN<br>ALGUN SUSPT<br>VA DÉ                                                                                                    |
|             |                       |                 | ×             | Ei seu<br>agrovar<br>Bi volar | nivel és acces<br>perfectament<br>a podeu, esser | cecle. Si mano<br>Taxa uació.<br>cífica: qualsevol   | e ol seu<br>I atra -a  | ntre de             | o Irebali ; | :el I   |                                                                         | X.T MALAMEN<br>Al GUN SUSPE<br>VA DÊ<br>VA DÊ                                                                                         |
|             |                       |                 | ×             | Eiseu<br>aprovar<br>Bivolar   | nivel és acces<br>perfectoment<br>a pedeu, espec | ceble. Si mano<br>Tava uació.<br>cíficar qualsevo    | é el seu<br>Latra -a   | rime de             | o Trebal ;  | :el I   |                                                                         | X.T MALAMEN<br>ALGUN SUSPE<br>VA DÉ<br>VA DÉ                                                                                          |
|             |                       |                 | ×             | Eiseu<br>agrovar<br>Bivolar   | nivel és acces<br>perfectament<br>u podeu, espec | cable. Si manzi<br>Tava uacić.<br>cificar qualsevol  | é ol seu<br>I atra -a  | ritre de            | • Irebal ;  | :el =   |                                                                         | OLT MALAMEN<br>ALGUN SUSPI<br>VA DÉ<br>VA DÉ<br>VI MOLT BÉ                                                                            |
|             |                       |                 | ×             | Ei seu<br>agrovar<br>Bi volar | nivel és acces<br>perfectament<br>u podeu, espec | cable. Si manzi<br>Tava uacić.<br>cificar qualsevol  | é el seu<br>Latra -a   | ritre de            | • Iretal ;  | :el =   | VAN<br>INSCID<br>V<br>SELSE<br>SELSE                                    | OLT MALAMEN<br>ALGUN SUSPE<br>VA DÉ<br>N MOLT BÉ<br>CORRECTIONNE<br>SEDERA                                                            |
|             |                       |                 | ×             | Ei seu<br>agrovar<br>Bi volar | nivel és acces<br>perfectoment<br>u podeu, espec | cable. Si manzi<br>Tava uacić.<br>cificar qualsevol  | é el neu<br>Latra «a   | ritre de            | • Iretal ;  | -       | VANS<br>HISCO<br>SECS<br>C Fra<br>C Fra<br>C C car                      | AL T MALAMEN<br>AL GUN SUISPE<br>WA DÉ<br>W MOUT BÉ<br>CORRELESSON<br>SUISPE ESSON<br>SUISPE SUISPE<br>SUISPE SUISPE<br>SUISPE SUISPE |
| 100 100     |                       |                 |               | Ei seu<br>sprovar<br>Bi volar | nivel és acces<br>perfectament<br>u podeu, espec | cable. Si mano<br>fava uso 6.<br>cřícar qualsevol    | é el neu<br>I altra -a | ritrre de<br>oració | • Iretal ;  |         | VANS<br>HISCO<br>SECS<br>C Fixe<br>C Fixe<br>C Fixe<br>C Fixe<br>C Fixe | OLT MALAMEN<br>ALCIN SUSPI<br>VA DÉ<br>N MOLT DÉ<br>CORRELEISON<br>SERVICES<br>SE SUSIANC<br>OLSON                                    |

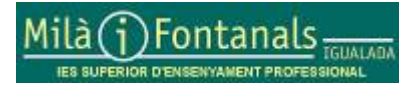

Elaborat: Caps d'estudis Arxiu: Formació tutors 04-10-06.doc Aquest document pot quedar obsolet una vegada imprès

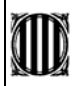

Cliqueu a l'icona EDITAR/MODIFICAR DADES, teniu quatre items disponibles:

**Va molt malament**: "Si no canvia radicalment el seu ritme de treball és molt probable que suspengui ampliament la primera avaluació. Per evitar-ho HAURÀ D'ESTUDIAR MOLT durant les properes setmanes."

**Risc d'algun suspens.** "S'ha d'esforçar una mica més per arribar a un nivell acceptable. Si no ho fa és molt probable que suspengui alguna assignatura."

**Va bé**. *"El seu nivell és acceptable. Si manté el seu ritme de treball pot aprovar perfectament l'avaluació."* 

Va molt bé. "És un alumne excel.lent. Si no baixa el ritme de treball, té moltes possibilitats d'aprovar l'avaluació amb qualificacions molt bones."

Escolliu la icona que s'ajusti més a la valoració que voleu fer i el text corresponent s'escriurà en la finestra de PREAVALUACIÓ. Si voleu, podeu afegir també, allò que vulgueu escrivint directament en la finestra, al acabar no us oblideu de prémer la icona de gravar les dades, altrament la informació es perdrà.

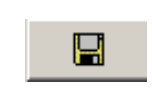

Finalment, a l'hora d'imprimir la carta pels pares, heu de triar la opció "*preavaluació*" en **Selecció per imprimir** i prèmer la icona de la impressora.

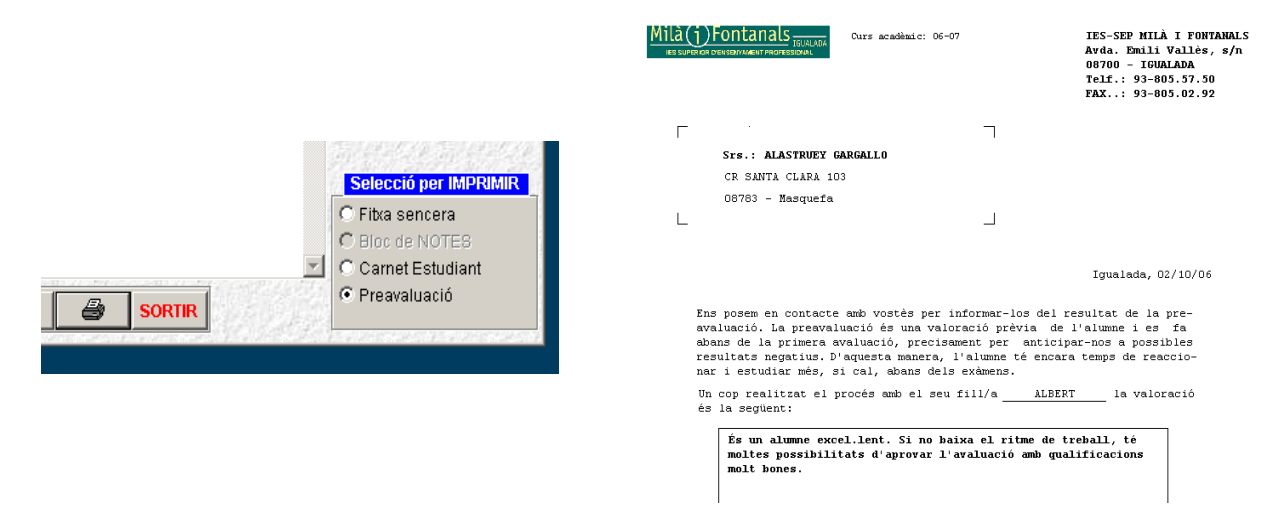

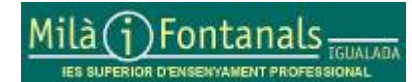